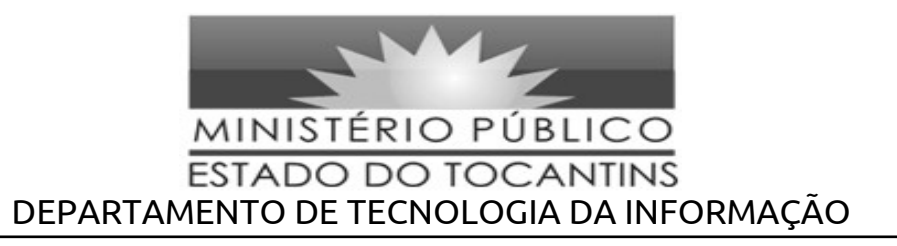

## SISTEMA DE ELEIÇÃO ELETRÔNICA ON-LINE DO MPETO

## 1) Realizando as escolhas

Para que os membros possam realizar suas escolhas para formação da lista tríplice para Procurador Geral de Justiça, é necessário entrar no sistema ATHENAS, utilizando seu USUÁRIO e SENHA.

Ao efetuar o login e entrar no sistema ATHENAS, é necessário CLICAR no menu esquerdo e abrir a opção VOTAÇÕES, conforme figura abaixo.

| Funcionalidades        | « |
|------------------------|---|
| <u>ക</u> ві            | + |
| CESAF                  | + |
| EDOC                   | + |
| FINANCEIRO             | + |
| 💲 FOLHA DE PAGAMENTO   | + |
| PAINEL DE CONTROLE     | + |
| PATRIMÔNIO             | + |
| PLANEJAMENTO           | + |
| portal do servidor     | + |
| 🔯 PORTAL TRANSPARÊNCIA | + |
| 🍇 RECURSOS HUMANOS     | + |
| III SISTEMAS GERAIS    | + |
| VOTAÇÕES               | + |
| WEB                    | + |

Após aberto a opção VOTAÇÕES, clique na opção Urna Eletrônica.

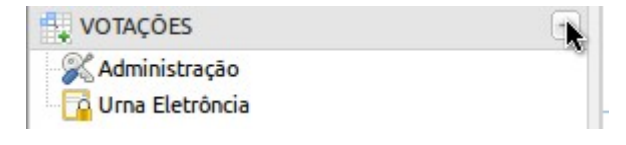

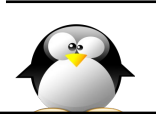

E-MAIL: <u>drtinfo@mp.to.gov.br</u> TELEFONES:Chefia: (63) 3216 7630, Redes: (63) 3216 7561, Manutenção: (63) 3216 7681

1 de 4

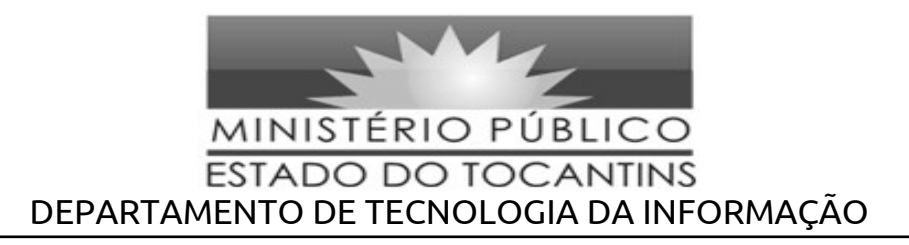

Irá aparecer a cédula eletrônica para a escolha dos candidatos, conforme figura exemplo abaixo.

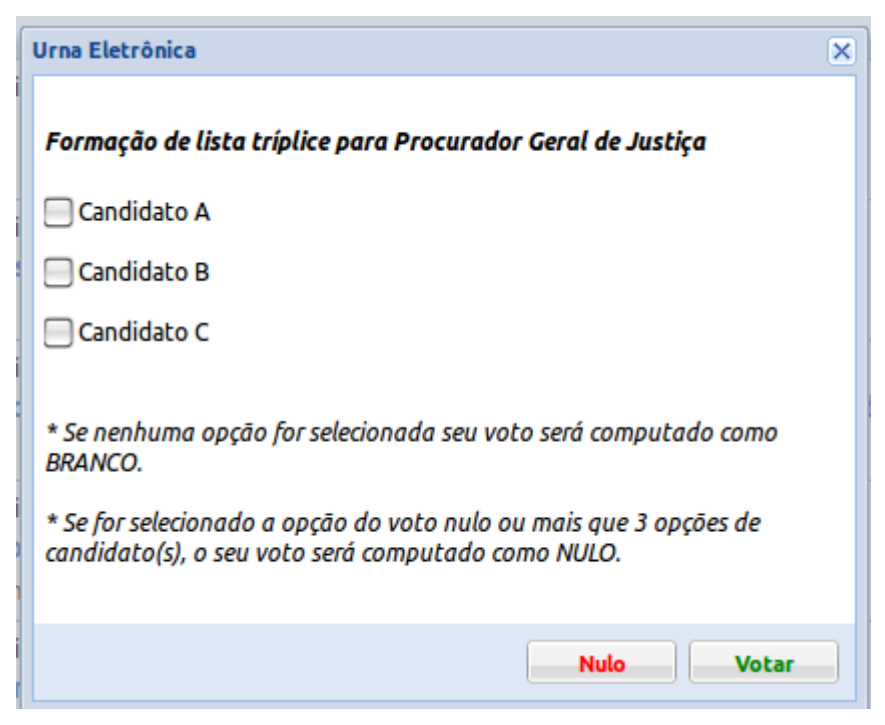

Clique nas opções (candidatos ou nulo) desejadas, devendo observar as informações na cédula abaixo, e depois pressione o botão VOTAR. Ao clicar em votar, aparecerá a janela abaixo para que verifique as opções escolhidas, e então realize a confirmação de sua escolha.

|                        | Confirmação de voto 🛛 🗙                                                                                                    | JI.      |
|------------------------|----------------------------------------------------------------------------------------------------|----------|
| Eleição par            | Você selecionou:                                                                                                    |          |
| Candidat               | <ul> <li>BRANCO</li> <li>BRANCO</li> </ul>                                                                                 |          |
| Candidat               | Para confirmar seu voto digite sua senha e<br>clique no botão confirmar, caso queira corrigir<br>couvete diave em corrigir |          |
| * Se nenhur<br>BRANCO. | Seeba                                                                                                    | como     |
| * Se for sele<br>NULO. | Senna:                                                                                                    | ado como |
|                        | Corrigir Confirmar                                                                                                    | Votar    |

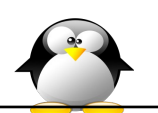

2 de 4 E-MAIL: <u>drtinfo@mp.to.gov.br</u> TELEFONES:Chefia: (63) 3216 7630, Redes: (63) 3216 7561, Manutenção: (63) 3216 7681

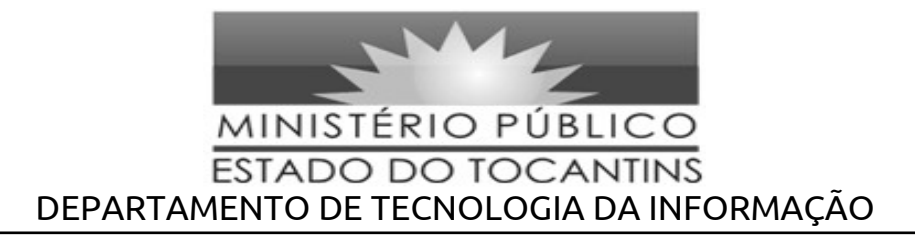

Para realizar a confirmação, é necessário digitar sua senha novamente (a mesma do ATHENAS) e então clicar em CONFIRMAR. Caso queira realizar uma nova escolha basta clicar em CORRIGIR, voltando assim para a tela de escolha de candidatos, conforme figura abaixo.

| ſ | Urna Eletrônica 🛛 🗙                                                                                                    |
|---|----------------------------------------------------------------------------------------------------|
|   | Formação de lista tríplice para Procurador Geral de Justiça                                                             |
|   | Candidato A                                                                                                    |
|   | Candidato B                                                                                                    |
|   | Candidato C                                                                                                    |
|   | * Se nenhuma opção for selecionada seu voto será computado como<br>BRANCO.                                              |
|   | * Se for selecionado a opção do voto nulo ou mais que 3 opções de<br>candidato(s), o seu voto será computado como NULO. |
|   | Nulo Votar                                                                                                    |

Para ANULAR sua cédula, basta clicar no botão NULO, devendo posteriormente digitar sua senha (mesma do ATHENAS) e então confirmar.

| Eleição par            | Confirmação de voto                                                                                                    |   |
|------------------------|----------------------------------------------------------------------------------------------------|---|
| Candidat               | Você selecionou:                                                                                                    |   |
| Candidat               |                                                                                                    |   |
| Candidat               | Para confirmar seu voto digite sua senha e<br>clique no botão confirmar, caso queira corrigir<br>seu voto clique em corrigir. |   |
| * Se nenhur<br>BRANCO. | como                                                                                                    |   |
| * Se for sele<br>NULO. | ado co                                                                                                    | т |
|                        | Corrigir Confirmar                                                                                                    |   |

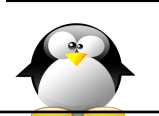

3 de 4 E-MAIL: <u>drtinfo@mp.to.gov.br</u> TELEFONES:Chefia: (63) 3216 7630, Redes: (63) 3216 7561, Manutenção: (63) 3216 7681

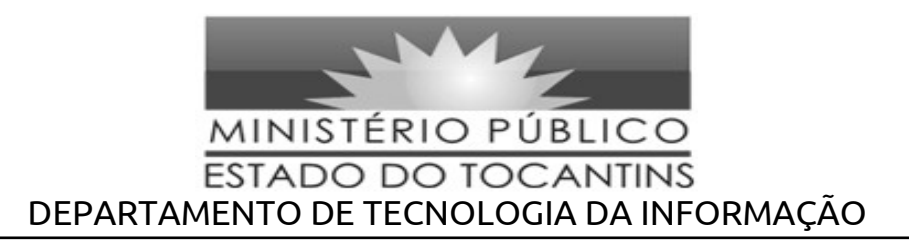

## 2) Outras Informações:

- Se escolher apenas um candidato e clicar em votar, as outras duas opções de votos serão BRANCO;
- Se escolher apenas dois candidato e clicar em votar, a outra opção de voto será BRANCO;
- 3. Se existir mais de três candidatos, e as escolhas forem superior a três escolhas a cédula será ANULADA, sendo voto NULO;
- 4. Se clicar no botão NULO e confirmar, mesmo que exista opções de candidatos selecionados, a cédula será ANULADA.

Atenciosamente,

## Huan Carlos Borges Tavares Chefe do Departamento de Tecnologia da Informação

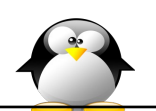

E-MAIL: <u>drtinfo@mp.to.gov.br</u> TELEFONES:Chefia: (63) 3216 7630, Redes: (63) 3216 7561, Manutenção: (63) 3216 7681